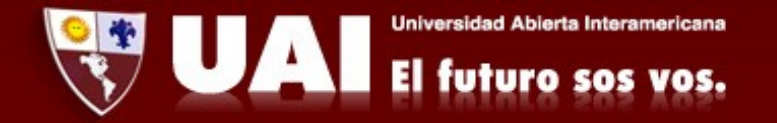

## Correo institucional con Outlook (Android). <u>Departamento de Sistemas UAI</u>

1- Ingresamos a Aplicaciones → Outlook. Tocamos en Introducción.

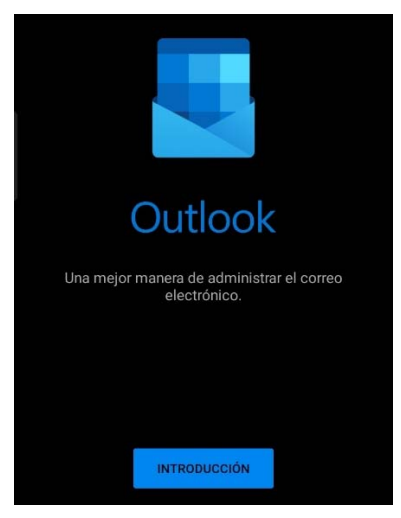

2- Escribimos nuestro mail y tocamos en "Continuar".

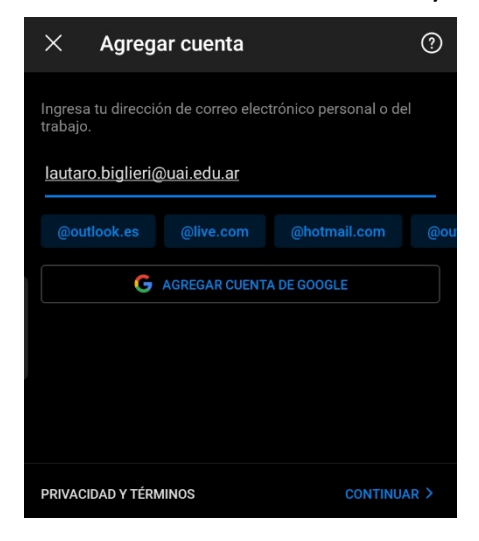

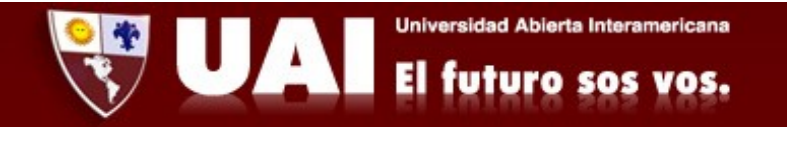

3-Se abrirá una ventana de Microsoft en la cual debemos ingresar nuestra contraseña y tocar en "Iniciar sesión".

| Microsoft                               |    |
|-----------------------------------------|----|
| lautaro.biglieri@uai.edu.ar             |    |
| Escribir contrase                       | ña |
|                                         |    |
| Contraseña                              |    |
| Contraseña<br>He olvidado mi contraseña |    |

4- Finalmente la cuenta de correo está configurada y damos a "Omitir"

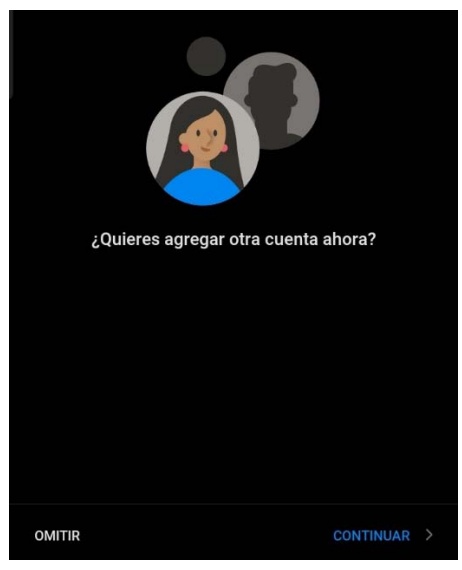

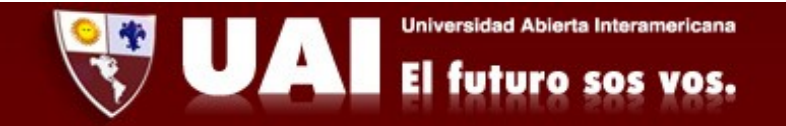

5- Tocamos la opción "Omitir" en la ventana que se abre y ya podremos ver nuestros mails..

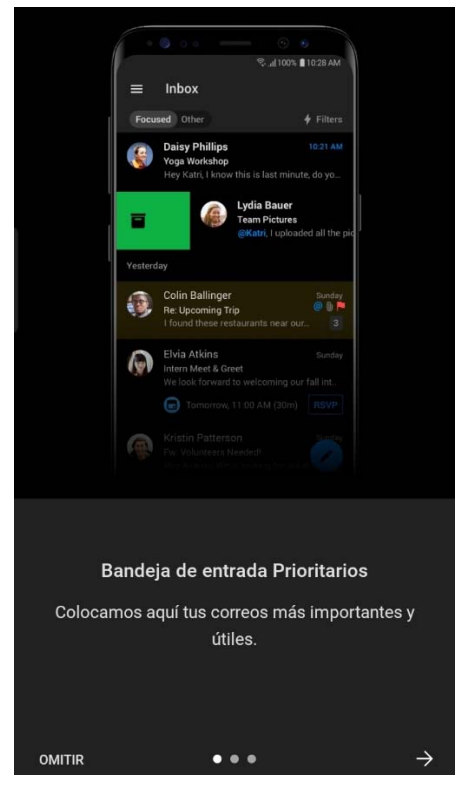